## Инструкция

по заполнению (Анкеты 4) Рейтинга по направлениям образовательных программ высших учебных заведений.

В адресной строке Вашего браузера наберите <u>http://rating.nkaoko.kz/</u>

Откроется главная страница (рис 1,1)

| I  | НЕЗАВИСИМОЕ КАЗАХСТАНСКОЕ АГЕНТСТВО ПО ОБЕСПЕЧЕНИЮ КАЧЕСТВА В ОБРАЗОВАНИ                      |
|----|-----------------------------------------------------------------------------------------------|
| (A | Анкета 1) Институциональный рейтинг высших учебных заведений 2018 года                        |
| (A | Анкета 4) Рейтинг по направлениям образовательных программ высших учебных заведений 2018 года |
| (A | Анкета 1) Институциональный рейтинг организаций ТиПО 2018 года                                |

Рисунок 1,1

Нажмите на раздел (Анкета 4) Рейтинг по направлениям образовательных программ высших учебных заведений 2018 года.

Откроется окно Входа (рис 1,2). Введите логин и пароль, затем нажмите кнопку "Вход"

| Bxo                                                      | д            |
|----------------------------------------------------------|--------------|
| Пожалуйста, заполните следу<br>Вашими Логином и паролем: | ющую форму с |
| Логин                                                    | ×            |
| Пароль                                                   | _            |
| Вход                                                     |              |

Рисунок 1,2

## В отображенном окне нажмите на кнопку "Создать" (рис 1,3)

| Вузы которые которые участвуют впервые заполняют данные за три года |  |
|---------------------------------------------------------------------|--|
| Специальность                                                       |  |
| Нет результатов.                                                    |  |
|                                                                     |  |
|                                                                     |  |
| Операции                                                            |  |
| Создать                                                             |  |
| (⇒Выход (021)                                                       |  |

Рисунок 1,3

В открывшемся окне выберите специальность и заполните поочередно поля (рис 1,4)

| поля отмеченные * обязательны для заполнения.                                                                            |
|----------------------------------------------------------------------------------------------------|
| Выберите специальность                                                                                                   |
| 1 Контингент студентов по программе и результаты обучения (по состоянию на 1 октября 2017 г.).                           |
| Количество поступивших студентов очной формы по направлениям программ бакалавриата/магистратуры:                         |
| 2017-2018 учебном году                                                                                                   |
| 2016-2017 учебном году                                                                                                   |
|                                                                                                    |
| 2015-2016 учебном году                                                                                                   |
|                                                                                                    |
|                                                                                                    |
| количество выпускников очнои формы по оанному направлению программ оакалавриата/магистратуры:                            |
| 2016-2017 учебном году                                                                                                   |
|                                                                                                    |
| 2015-2016 учебного года                                                                                                  |
|                                                                                                    |
| 2014-2015 учебного года                                                                                                  |
|                                                                                                    |
|                                                                                                    |
| Количество студентов, обучающихся по данному направлению программ по государственным образовательным грантам и госзаказу |
|                                                                                                    |
|                                                                                                    |

Рисунок 1,4

После заполнения нажмите на кнопку "Сохранить". В отображенном окне появятся заполненные Вами данные. Тщательно проверьте свои заполненные данные. Если нашли ошибку, можете изменить, нажав на кнопку "Править" (рис 1,5)

| KORMHOOTRO ROOTVEHERIUMY                             | X A                                                                                                    | 150     |
|------------------------------------------------------|----------------------------------------------------------------------------------------------------|---------|
| сопчество поступивших                                | с студентов очнои формы по направлениям программ оакалавриата/магистратуры                                                                                                    | 158     |
| 2016-2017 учебном году                               |                                                                                                    | 45      |
| 2015-2016 учебном году                               |                                                                                                    | 63      |
| 2014-2015 учебном году                               |                                                                                                    | 50      |
| Среднеарифметическое ко                              | оличество студентов, поступивших по данному направлению бакалавриата/магистратуры                                                                                                | 52.6667 |
| 2015-2016 учебного года                              |                                                                                                    | 40      |
| 2014-2015 учебного года                              |                                                                                                    | 25      |
| 2013-2014 учебного года                              |                                                                                                    | 21      |
| Среднее количество выпу                              | ускников, закончивших данное направление бакалавриата/магистратуры                                                                                                    | 86      |
| Количество студентов, об                             | бучающихся по данному направлению программ по государственным образовательным грантам и госзаказу                                                                                | 2       |
| (оличество иногородних                               | студентов, обучающихся по выбранному направлению программ                                                                                                    | 12      |
| Количество студентов, об<br>зарубежья за последний у | 5учающихся по направлению программ и являющихся победителями на научно-практических конференциях, олимпиадах дальнего<br>учебный год(2015-2016)                                  | 0       |
| Штатный состав ППС                                   |                                                                                                    | 12      |
| количество докторов нау                              | ик и профессоров ККСОН (ВАК) (докт.):                                                                                                    | 2       |
| соличество кандидатов на                             | аук и доцентов ККСОН (ВАК) (канд.):                                                                                                    | 1       |
| количество докторов PhD                              |                                                                                                    | 0       |
| (оличество отечественны                              | ых штатных ППС с дипломом/ученой степенью зарубежного вуза (из дальнего зарубежья), работающих в настоящее время в вузе                                                          | 1       |
| Общий объем финансиро<br>козяйственным договора      | изания НИР по направлению образовательной программы за последний календарный год (научные гранты МОН РК, НИР по<br>им, международные гранты)                                     | 1.5     |
| число свидетельств по и                              | интеллектуальной собственности за последний календарный год(2016)                                                                                                    | 2       |
| Число международных об<br>последний учебный год(2    | 5менов, командировок на одного преподавателя (в том числе в рамках академической мобильности, по программе «Болашак») за<br>2015-2016)                                           | 12      |
| Число международных об<br>программе «Болашак») »)    | 5менов на одного студента дневного отделения (бакалавриат, магистратура) (в том числе в рамках академической мобильности, по<br>за последний учебный год(не менее 1-го семестра) | 9       |
| Число иностранных прел                               | юдавателей (ППС иност), задействованных в учебном процессе (не менее 2-х недель) за последний учебный год                                                                        | 8       |

## Рисунок 1,5

## Чтоб увидеть все заполненные Вами анкеты нажмите на кнопку "Список"

| Специальность                |              |
|------------------------------|--------------|
| 58010100                     | D * *        |
| B120200                      | ₽ * <b>x</b> |
| жазано с 1 по 2 из 2 записей |              |
|                              |              |
|                              |              |
| рации                        |              |
| здать                        |              |
| B-mod (021)                  |              |

По возникшим вопросам можете обращаться по телефонам 8(7172) 48-19-52,

277749, по электронной почте: support@iqaa.kz